## Please scan to complete co-payment

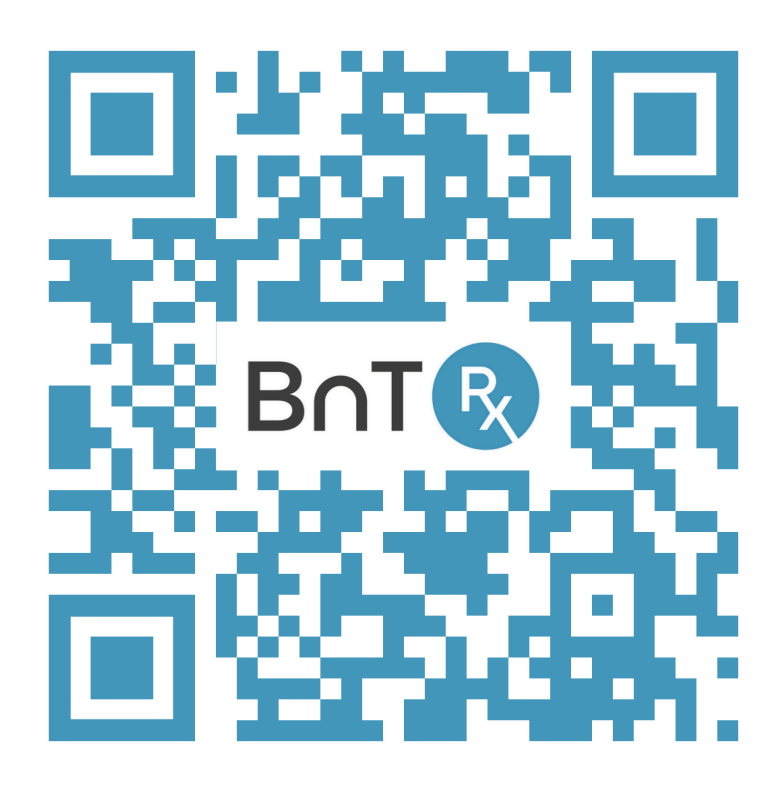

- 1 Once page opens, **select 'Register'**, input your details, submit your one-time code, create a password, agree to the Terms of Use, and register.
- 2 Once in the **Consent and Payment Authorisation Form**, enter your address, email, medicare status, consent, and connect to your chosen clinic.
- 3 Select '**Proceed to Payment**' to be directed to Stripe payment page. Add your payment method, enter all details and select 'Add'. If you don't have a credit or debit card, please notify reception.

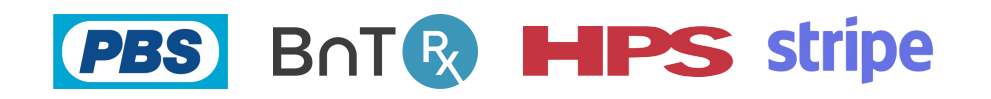

Thank you and enjoy your appointment